# 升級思科商務220系列交換器上的韌體

### 目標

韌體是控制交換機操作和功能的程式。它是軟硬體結合體,將程式碼和資料儲存在其中,以便裝置 正常工作。

升級韌體可以提高裝置的效能,從而提供增強的安全性、新功能和錯誤修復。如果您遇到以下情況 ,也有必要執行此過程:

- 使用交換機頻繁斷開網路連線或間歇性連線
- 慢速連線

本文的目標是向您展示如何升級交換機上的韌體。

#### 適用裝置 |軟體版本

• CBS220系列<u>(產品手冊)</u> | 2.0.0.17

## 升級交換機上的韌體

#### 升級韌體

**重要事項:**繼續之前,請務必首先從上面的相應連結下載交換機的最新韌體。或者,您可以遵循 <u>How to Download and Upgrade Firmware on any Device</u>中的步驟。如果您喜歡使用命令列介面 (CLI)升級韌體,請單<u>擊此處</u>。

#### 步驟1

登入到交換機的基於Web的實用程式,然後選擇管理>檔案管理>韌體操作。

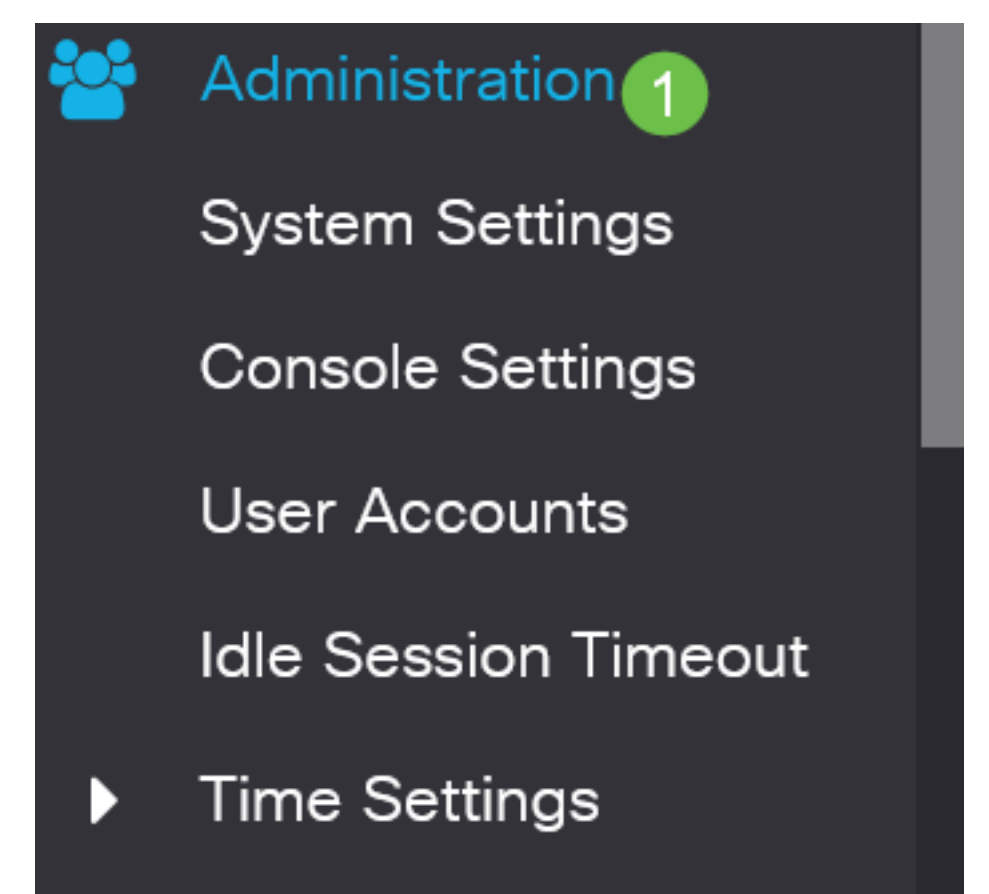

#### 步驟2

在Firmware Operations頁面上:

- 按一下Update Firmware單選按鈕作為操作型別。
- 按一下HTTP/HTTPS單選按鈕作為複製方法。
- 對於「File Name」,按一下「Browse...」 並從您的電腦找到以前下載的韌體檔案。

## Firmware Operations Active Firmware File: image\_cbs\_ros\_3.1.0.57\_release\_cisco\_signed.bin Active Firmware Version: 3.1.0.57 1 💽 Update Firmware Operation Type: Backup Firmware Swap Image Copy Method: [ 2] 💽 HTTP/HTTPS 🔵 USB No file selected. 3 Browse... File Name:

傳輸方法選項因交換機型號而異。如果希望使用USB快閃記憶體驅動器將韌體傳輸到交換機,則對於CBS250/CBS350系列,可以選擇**USB**。在CBS220系列交換機中,可以使用TFTP傳輸方法。

#### 步驟3

#### 選擇檔案,然後按一下Open。

| <ul> <li>OneDrive</li> </ul> | image_cbs250_ros_3.0.0.69_release_cisco_signe | 1/20/2021 3:55 PM | BIN File | 40,672 KB |
|------------------------------|-----------------------------------------------|-------------------|----------|-----------|
| 🔹 🤙 This PC                  |                                               |                   |          |           |
| > 🧊 3D Objects               |                                               |                   |          |           |
| > 📃 Desktop                  |                                               |                   |          |           |
| > 🗄 Documents                |                                               |                   |          |           |
| > 👃 Downloads                |                                               |                   |          |           |
| > 🁌 Music                    |                                               |                   |          |           |
| > 📰 Pictures                 |                                               |                   |          |           |
| > 📑 Videos                   |                                               |                   |          |           |
| > 🔩 Windows (C:)             |                                               |                   |          |           |
| 🕨 🇳 Network                  |                                               |                   |          |           |
|                              |                                               |                   |          |           |
|                              |                                               |                   |          |           |
|                              |                                               |                   |          |           |
|                              |                                               |                   |          |           |

#### 步驟4

按一下「Apply」。

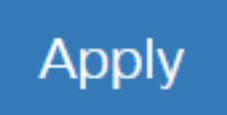

### 重新啟動交換器

要應用升級的韌體版本,必須重新啟動交換機。

步驟1

選擇Administration > Reboot。

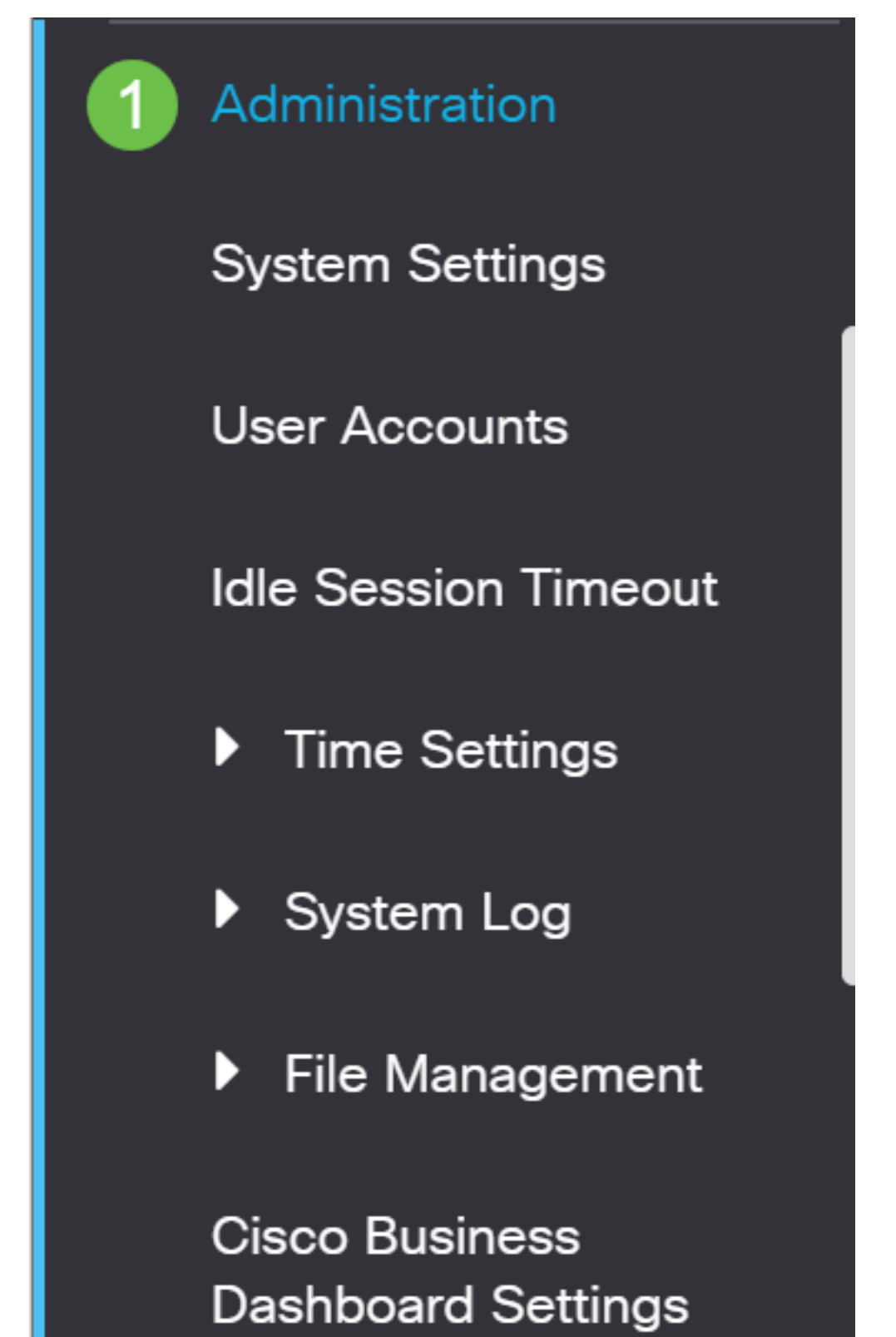

#### 步驟2

在此頁面上,輸入以下內容:

- 確保選中Immediate預設值。
- (可選)如果需要,選中Restore to Factory Defaults或Clear Startup Configuration File覈取方 塊。選擇任一選項後,交換器實際上會執行出廠預設重設,因為重新啟動時會刪除執行組態和 啟動組態。
- 按一下「Reboot」。

| Reboot Cancel Reboot Cancel                                                                                                    |  |
|----------------------------------------------------------------------------------------------------|--|
| To reboot the device, click the 'Reboot' button.<br>Reboot:  Date Jan 01 Time 00 00 HH:MM In 00 Days 00 Hours 00 Minutes Restore to Factory Defaults Clear Startup Configuration File |  |
|                                                                                                    |  |

然後交換器將重新啟動。此過程可能需要幾分鐘時間。

Immediate reboot選項僅適用於CBS250/CBS350,不適用於CBS220交換機。

#### 驗證新韌體

驗證新韌體是否已成功升級:

#### 步驟1

選擇Administration > File Management > Firmware Operations。

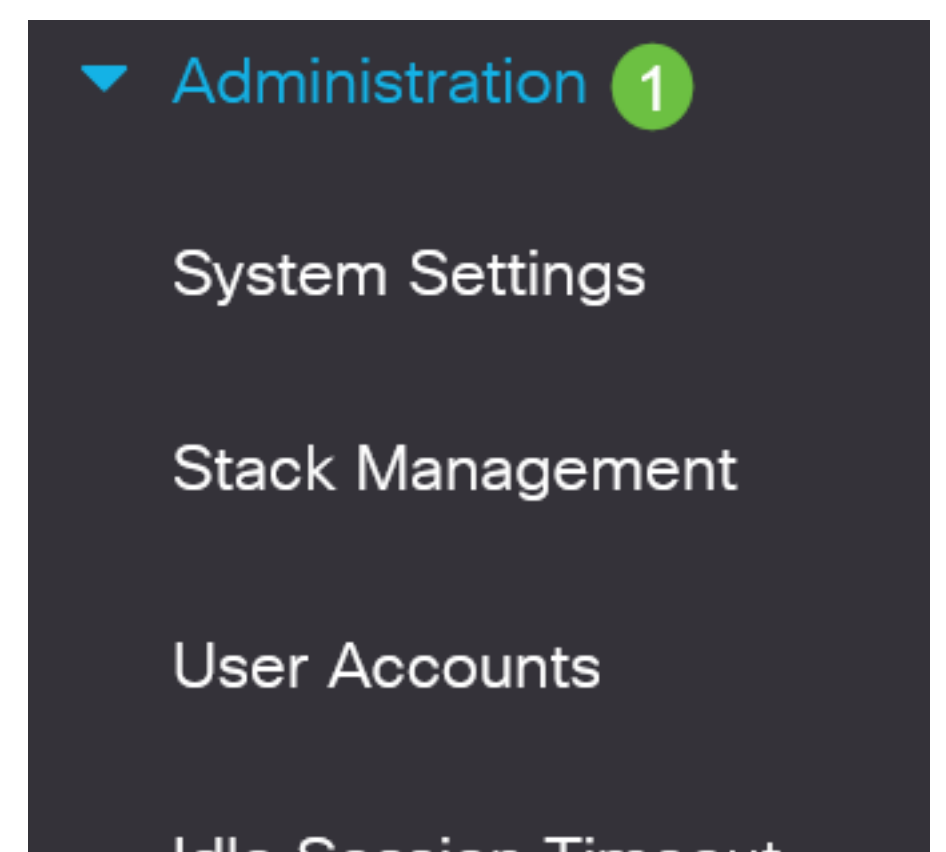

檢查Active Firmware Version區域,驗證更新的韌體是否已成功上傳到交換機。

# **Firmware Operations**

Active Firmware File: image\_cbs\_ros\_3.1.0.57\_release\_cisco\_signed.bin Active Firmware Version: 3.1.0.57

幹得好!您現在已成功升級您的思科業務交換機的韌體。